| El serve comgaratio                                  | n                |                |                        |              |
|------------------------------------------------------|------------------|----------------|------------------------|--------------|
| AP Mode Indication I                                 | Log Client-Info  | Multi-SSID     | SNTP Misc              | SSL          |
| Enable Multi-SSID                                    |                  |                | Enable VLAN State      |              |
| Multi-SSID Setting                                   |                  |                |                        |              |
| Band 802.11g                                         | SSID Acc         | esspoint       | /LAN ID                |              |
| MSSID Index Primary SSI                              | D SSID Broadcast | Enable 🗾 S     | Secrurity   WPA2-Perso | onal 🔽       |
| PassPhrase Setting                                   | 🚽 Group Kei      | Undate Interva | L (300- 9999999) 1     | 800          |
| PassPhrase ******                                    |                  |                | (000 000000) [.        | (8 - 63 ch   |
| RADIUS Server                                        |                  |                |                        | <b>,</b>     |
| · · · · · · · · · · · · · · · · · · ·                |                  |                |                        |              |
| BADILIS Port 1812                                    |                  |                |                        |              |
| RADIUS Port 1812                                     |                  |                |                        |              |
| RADIUS Port 1812<br>RADIUS Secret                    |                  |                |                        | Save         |
| RADIUS Port 1812<br>RADIUS Secret                    |                  |                |                        | Save         |
| RADIUS Port 1812<br>RADIUS Secret<br>MSSID Index SSI | D                | Band           | Encryption             | Save         |
| RADIUS Port 1812<br>RADIUS Secret                    | D                | Band           | Encryption             | Save         |
| RADIUS Port 1812<br>RADIUS Secret                    |                  | Band           | Encryption             | Save         |
| RADIUS Port 1812<br>RADIUS Secret                    | D                | Band           | Encryption             | Save<br>VLAN |
| RADIUS Port 1812<br>RADIUS Secret                    | D                | Band           | Encryption             | Save         |
| RADIUS Port 1812<br>RADIUS Secret                    | D                | Band           |                        | VLAN         |

If you want to configure the Guest and Internal networks on Virtual LAN (VLANs), the switch and DHCP server you are using must support VLANs. As a prerequisite step, configure a port on the switch for handling VLAN tagged packets as described in the IEEE 802.1Q standard.

| Primary SSID: | The Primary SSID and Security can not be changed here. Those values follow the settings in Home > Wireless.                     |
|---------------|----------------------------------------------------------------------------------------------------|
| Multi-SSID:   | When you Enable Multi-SSID you can name each guest SSID.                                                                        |
| Security:     | The <b>Security</b> options for Multi-SSID 1-7 are Open System, Shared Key, WPA-Personal, WPA2-Personal, and WPA-Auto-Personal. |

Note: Security Setting Limit:

When the Primary SSID is set to use one key index for WEP, you can use the 3 other key indexes for Guest SSIDs.

If the Primary SSID is set to WPA/WPA2-Personal, or WPA-Auto-Personal, you can only use WEP key index 1 and 4 for Guest SSIDs.

| Device Config         | guration > Multi-SSID (continued)                                                                                                    |
|-----------------------|----------------------------------------------------------------------------------------------------|
| Enable Multi-SSID:    | Check this box to enable multiple SSIDs and select the band.                                                                                                    |
| Enable VLAN<br>State: | Check this box to enable VLANs.                                                                                                    |
| Multi SSID Settin     | Ig                                                                                                    |
| Band:                 | Available when <b>Both</b> is selected, select the band you want to use on the pull-down menu.                                                                                                    |
| SSID:                 | The Service Set (network) Identifier.                                                                                                    |
| VLAN ID:              | If you enable Multiple-SSID, and configure Internal and MSSID on VLANs, this field will be enabled.                                                                                                    |
|                       | Provide a number between 1 and 4094 for the Internal VLAN.                                                                                                    |
|                       | This will cause the access point to send DHCP requests with the VLAN tag. The switch and the DHCP server must support VLAN IEEE 802.1Q frames. The access point must be able to reach the DHCP server. |
|                       | Check with the Administrator regarding the VLAN and DHCP configurations.                                                                                                    |
| Cipher Type:          | Select a cipher type from the pull-down menu.                                                                                                    |
| Group Key Update:     | Select the interval during which the group key will be valid. 1800 is the recommended setting. A lower interval may reduce transfer rates.                                                             |
| Passphrase:           | Enter a PassPhrase between 8-63 characters in length.                                                                                                    |
|                       |                                                                                                    |
|                       |                                                                                                    |
|                       |                                                                                                    |
|                       |                                                                                                    |
|                       |                                                                                                    |

|                                    | <mark> 🔁 Device</mark> Co                                                                                                    | onfiguration                                       |                                  |                                              |                                                              |                      |            |
|------------------------------------|----------------------------------------------------------------------------------------------------|----------------------------------------------------|----------------------------------|----------------------------------------------|--------------------------------------------------------------|----------------------|------------|
|                                    | AP Mode I                                                                                                    | Indication Log                                     | g Client-Info                    | o Multi-SSID                                 | SNTP                                                         | Misc SSL             | .          |
|                                    | SNTP/N                                                                                                    | ITP Information                                    |                                  |                                              |                                                              |                      |            |
|                                    | SNT                                                                                                    | P/NTP Server IP                                    |                                  |                                              |                                                              |                      |            |
|                                    | SNT                                                                                                    | P/NTP Time Zon                                     | e (GMT) Greenw                   | vich Mean Time :                             | Dublin, Edinbu                                               | irgh, Lisbon, Lo     | ndon       |
|                                    | Loca                                                                                                    | al Time                                            |                                  |                                              |                                                              |                      |            |
|                                    |                                                                                                    |                                                    |                                  |                                              |                                                              |                      |            |
|                                    | SNTP/N                                                                                                    | ITP Setting                                        |                                  |                                              |                                                              |                      |            |
|                                    | SNT                                                                                                    | P/NTP Server IP                                    | 0.0.                             | 0.0                                          |                                                              |                      |            |
|                                    | SNT                                                                                                    | P/NTP Time Zon                                     | e (GMT) Greenv                   | vich Mean Time :                             | : Dublin, Edinbu                                             | urgh, Lisbon, Lo     | ndon 💌     |
|                                    | Dayli                                                                                                    | ght Save Time                                      | Disable                          | •                                            |                                                              |                      | _          |
|                                    |                                                                                                    |                                                    | 1                                | _                                            |                                                              |                      |            |
|                                    |                                                                                                    |                                                    |                                  |                                              |                                                              |                      |            |
|                                    |                                                                                                    |                                                    |                                  |                                              |                                                              |                      |            |
|                                    |                                                                                                    |                                                    |                                  |                                              |                                                              |                      |            |
|                                    |                                                                                                    |                                                    |                                  |                                              |                                                              |                      |            |
|                                    |                                                                                                    |                                                    |                                  |                                              |                                                              |                      |            |
|                                    | Check All                                                                                                    | Clear Checks                                       | Refresh                          | Apply                                        | Open                                                         | Save                 | <u>Е</u> х |
|                                    | Check All                                                                                                    | Clear Checks                                       | Refresh                          | Apply                                        | Open                                                         | Save                 | E×         |
|                                    | Check All                                                                                                    | Clear Checks                                       | Refresh                          | Apply                                        | Open                                                         | Save                 | <u></u> Е× |
| S                                  | Check All                                                                                                    | Clear Checks                                       | Refresh                          | Apply 1                                      | <sup>Open</sup>                                              | Save                 | E×         |
| S                                  | Check All<br>SNTP/NTP<br>prmation:                                                                                                    | Clear Checks<br>Displays                           | Refresh<br>the curre             | Apply<br>nt SNTP/I                           | <sup>Open</sup><br>NTP setti                                 | Save                 | <u> </u>   |
| S<br>nf(<br>/N]                    | Check All<br>SNTP/NTP<br>prmation:                                                                                                    | Clear Checks<br>Displays                           | Refresh<br>the curre             | Apply<br>nt SNTP/I                           | <sup>Open</sup><br>NTP setti                                 | Save<br>ngs.         | E×         |
| S<br>Inf(<br>/N <sup>-</sup><br>IP | Check All<br>SNTP/NTP<br>ormation:<br>IP Server<br>Address:                                                                                                    | Clear Checks<br>Displays<br>Enter the              | Refresh<br>the curre             | Apply<br>nt SNTP/I<br>TP server              | <sup>Open</sup><br>NTP setti                                 | Save<br>ngs.         | <u></u> Ех |
| S<br>Infi<br>/N]<br>IP             | Check All<br>SNTP/NTP<br>ormation:<br>IP Server<br>Address:                                                                                                    | Clear Checks<br>Displays<br>Enter the              | Refresh<br>the curre             | Apply<br>nt SNTP/I<br>TP server              | <sup>Open</sup><br>NTP setti                                 | Save<br>ngs.<br>ess. | <u></u> Е» |
| S<br>Infe<br>IP<br>S<br>Ti         | Check All<br>Check All<br>Check | Clear Checks<br>Displays<br>Enter the<br>Select yo | Refresh<br>the curre<br>e SNTP/N | Apply<br>nt SNTP/I<br>TP server<br>t Time Zo | <sup>Open</sup><br>NTP setti<br><sup>r</sup> IP addre<br>ne. | Save<br>ngs.         | E>         |
| S<br>Infe<br>IP<br>S<br>Ti         | Check All<br>Check All<br>Check | Clear Checks<br>Displays<br>Enter the<br>Select yo | Refresh<br>the curre<br>e SNTP/N | Apply<br>nt SNTP/I<br>TP server<br>t Time Zo | Open<br>NTP setti<br>IP addre<br>ne.                         | Save<br>ngs.         | <u> </u>   |

| Devic     | e Con                                 | iguration > Misc.                                                                   |
|-----------|---------------------------------------|-------------------------------------------------------------------------------------|
|           | Device C                              | onfiguration                                                                        |
|           | AP Mode                               | Indication Log Client-Info Multi-SSID SNTP Misc SSL                                 |
|           | ✓ Consol                              | e Setting                                                                           |
|           | Consol                                | e Protocol: Telnet 💌 Telnet Timeout 1 💌 (Min)                                       |
|           | Limit Adn                             | inistrator IP<br>Admin IP1 0.0.0 Limit Admin IP2 0.0.0                              |
|           | Login Se                              |                                                                                     |
|           | New                                   | Password Confirm New Password                                                       |
|           | SNMP S<br>SNMP<br>Public I<br>Private | etting Status Enable Community String public Community String private               |
|           |                                       |                                                                                     |
|           | Check All                             | Clear Checks Refresh Apply Open Save Exit                                           |
| Console   | Settings:                             | Check the box to enable the device console settings.                                |
| Console I | Protocol:                             | Select the type of protocol you would like to use, <b>Telnet</b> or <b>SSH</b> .    |
| Telnet    | Timeout:                              | Select the telnet timeout value (in seconds).                                       |
| Adminis   | Limit<br>strator IP                   | Check the box to enable the feature.                                                |
| Limit Adm | inistrator<br>IP 1:                   | Enter the IP address that the administrator will be allowed to log in from.         |
| Limit Adm | inistrator<br>IP 2:                   | Enter a secondary IP address that the administrator will be allowed to log in from. |

## **Device Configuration > Misc.**

### **SNMP Settings**

| Status:                      | Status is Enabled by default. Uncheck the box to disable the SNMP functions. |
|------------------------------|------------------------------------------------------------------------------|
| Public Community<br>String:  | Enter the public SNMP community string.                                      |
| Private Community<br>String: | Enter the private SNMP community string.                                     |
| User Status<br>Notification: | Check the box to enable user status notification.                            |
| Trap Server IP:              | Enter the IP address of the trap server.                                     |

| Device Conf                                                        | iguration > SSL                                                                                                    |
|--------------------------------------------------------------------|----------------------------------------------------------------------------------------------------|
| Device (                                                           | onfiguration                                                                                                    |
| AP Mode                                                            | Indication Log Client-Info Multi-SSID SNTP Misc SSL                                                                 |
| Update Si<br>FTP Ser<br>FTP Usi<br>FTP Cer<br>FTP Key<br>Check All | SL Certification From Local Hard Drive<br>ver  r Name  s Word  File Name: Upload Upload Upload Upload Upload Upload |
| FTP Server                                                         | Enter the IP address of the ETP server                                                                              |
| FTP User Name:                                                     | Enter the FTP user name                                                                                             |
| FTP Password                                                       | Enter the password for the FTP user name                                                                            |
| FTP Certificate<br>File Name:                                      | Enter the FTP certificate file name.                                                                                |
| FTP Key File<br>Name:                                              | Enter the FTP key file name.                                                                                        |
| Upload:                                                            | Click <b>Upload</b> to load the settings.                                                                           |

#### **Configuration Files** The DWL-2700AP allows you to save the device settings to a configuration file. To save a configuration file follow these steps: Select a device from the Device List on the main screen of the AP Manager. Click the device configuration button. Click the Save button after you have all the settings as you want them. A popup window will appear prompting you for a file name and location. Enter the file name, choose a file destination, and click Save. Device Configuration button. 🛷 D-Link AirPremier AP Manager **D-Link** -۳, Exist Model Name Action Status 🔠 Device Configuration DWL-2700AP General Wireless Security Filters AP Mode Monitor Log Client-Info Multi-5 4 1 ☑ Device Name D-link Corp. Access Point LAN D-Link IP Address 0 0 Gateway AirPremier Disable -Subnet Mask DHCP Clie AP Manager Domain Server IP 1 Domain Server IP 2 ? × Save configurations file 🔻 🛨 🖆 🖬 -Save in: 🚞 Config Grouping 🚞 Temp ☑ Load Balance Disable T User Limit (0-64) 10 ✓ Link Integrate Disable < Action Message 1 device(s) discovered. Check All Clear Checks File name: Save Save as type: \*\*\* Cancel \*

To load a previously saved configuration file, follow these steps:

- Select a device from the Device List on the main screen of the AP Manager.
- Click the device configuration button.
- Click the **Open** button.
- A popup window will appear prompting you to locate the configuration file. Locate the file and click **Open**.
- The configuration file is loaded into the AP Manager but has not actually been written to the device(s). If you want to use the newly loaded configuration for the selected device(s), click **Apply** and the configuration settings will be written to the device(s).

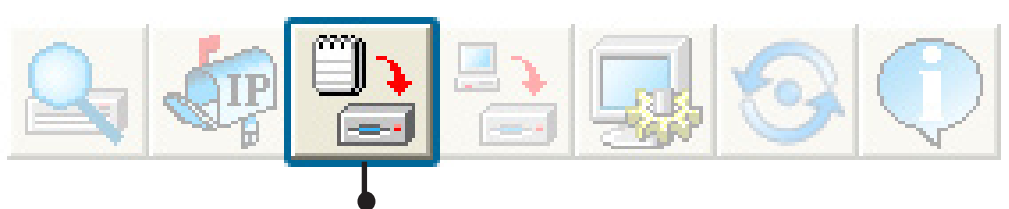

Device Configuration button.

| D-Link AirPremier AP Manager              |                                                                                                    |        |
|-------------------------------------------|----------------------------------------------------------------------------------------------------|--------|
| D-Link<br>AirPremier<br>AP<br>Manager     | Device Configuration     General Viseless Security Filters AP Mode Monitor Log Client-Into Mubis     Device Name D-Intk Corp. Access Point     AN     IP Address     192     168     0     50     Gateway     0     0     0     0     0     0     0     0     0     0     0     0     0     0     0     0     0     0     0     0     0     0     0     0     0     0     0     0     0     0     0     0     0     0     0     0     0     0     0     0     0     0     0     0     0     0     0     0     0     0     0     0     0     0     0     0     0     0     0     0     0     0     0     0     0     0     0     0     0     0     0     0     0     0     0     0     0     0     0     0     0     0     0     0     0     0     0     0     0     0     0     0     0     0     0     0     0     0     0     0     0     0     0     0     0     0     0     0     0     0     0     0     0     0     0     0     0     0     0     0     0     0     0     0     0     0     0     0     0     0     0     0     0     0     0     0     0     0     0     0     0     0     0     0     0     0     0     0     0     0     0     0     0     0     0     0     0     0     0     0     0     0     0     0     0     0     0     0     0     0     0     0     0     0     0     0     0     0     0     0     0     0     0     0     0     0     0     0     0     0     0     0     0     0     0     0     0     0     0     0     0     0     0     0     0     0     0     0     0     0     0     0     0     0     0     0     0     0     0     0     0     0     0     0     0     0     0     0     0     0     0     0     0     0     0     0     0     0     0     0     0     0     0     0     0     0     0     0     0     0     0     0     0     0     0     0     0     0     0     0     0     0     0     0     0     0     0     0     0     0     0     0     0     0     0     0     0     0     0     0     0     0     0     0     0     0     0     0     0     0     0     0     0     0     0     0     0     0     0     0     0     0     0     0     0     0 |        |
| Action Message<br>1 device(s) discovered. | Grouping<br>V Load Balance Disabl<br>V Leit Link (ridegrate Disabl<br>File name:                                                                                                    | Open   |
|                                           | Files of type: **                                                                                                    | Cancel |

You must always click **Apply** in the Configuration window if you want the settings to take effect.

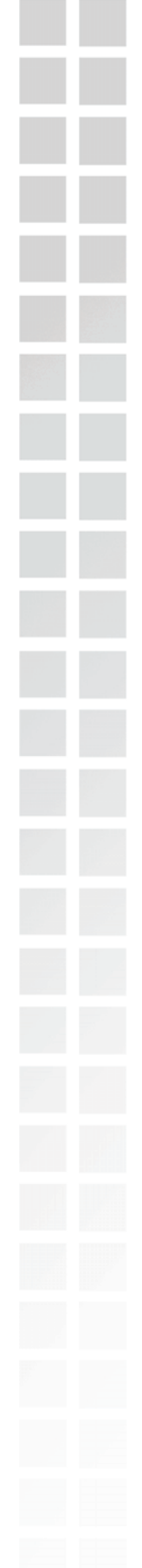

## **Firmware**

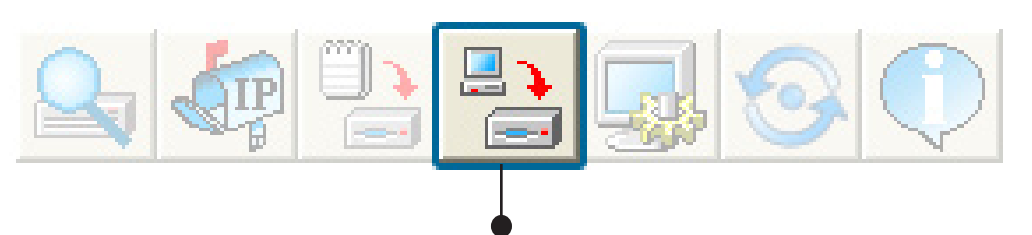

You can upgrade the firmware by clicking on this button after selecting the device(s).

To upgrade the firmware:

- Download the latest firmware upgrade from http://support.dlink.com to an easy to find location on your hard drive.
- Click on the firmware button as shown above.
- A popup window will appear. Locate the firmware upgrade file and click **Open**.

## IMPORTANT! DO NOT DISCONNECT POWER FROM THE UNIT WHILE THE FIRMWARE IS BEING UPGRADED.

## System Settings

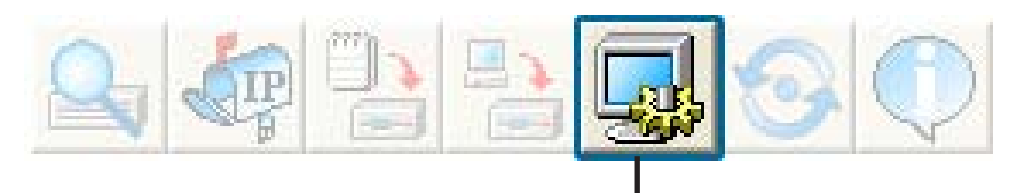

You can customize the basic System Settings for the DWL-2700AP by clicking on this button.

| DWL-2700       00134695090D       192168.0.50       255.255.25.       v2.00       D-link Corp       Read Cordig       OK         Access Password       Setting Timeout (s)       5       Reboot Time (s)       30       Configuration Upload Time (s)       30         Configuration Download Time (s)       30       Configuration Flash Update Time (s)       60       FAv/ Plash Update Time (s)       60         FAv/ Plash Update Time (s)       60       FAv/ Plash Update Time (s)       60         Discovery Timeout (s)       5       Discovery Packets Number       1         Discovery Timeout (s)       5       Discovery Packets Number       1         Discovery Timeout (s)       1       1       Disable        Refresh         Disable        1       Disable        1       1         Default       DK       Cancel       2       2 | Exist Model Name MAC Addre | ss IP Address Netmask                                                                                                    | F/W Version Dev                                                                                                    | vice Name Action                                                                                                    | Status |  |
|----------------------------------------------------------------------------------------------------|----------------------------|----------------------------------------------------------------------------------------------------|----------------------------------------------------------------------------------------------------|----------------------------------------------------------------------------------------------------|--------|--|
| age                                                                                                    | DWL-2700 00134695C         | 30D 192168.0.50 255.255.25<br>★ System Se<br>Access Pasw<br>Setting Timeor<br>Reboot Time (<br>Configuration 1<br>Configuration 1<br>Configuration 1<br>Factory Reset<br>F/W Downloa<br>F/W Flash Up<br>Timing Tolerar<br>Discovery Tim<br>Discovery Tim<br>Discovery Tim<br>Discovery Tim<br>Discovery Tim<br>Discovery Tim<br>Discovery Tim<br>Discovery Tim<br>Discovery Tim<br>Discovery Tim<br>Discovery Tim<br>Discovery Tim<br>Discovery Tim | v2.00 D-irr<br>v2.00 D-irr<br>tting<br>vord [<br>ut (s)<br>s)<br>Upload Time (s)<br>Download Time (s)<br>Flash Update Time (s)<br>Time (s)<br>dd Time (s)<br>dd time (s)<br>dd time (s)<br>cel (s)<br>eout (s)<br>skets Number<br>Time(s)<br>[<br>ut (s)<br>[<br>ut (s)<br>[ | k Corp Read Config<br>5<br>30<br>30<br>30<br>60<br>60<br>5<br>5<br>1<br>6<br>0<br>1<br>6<br>2<br>5<br>1<br>6<br>2<br>5<br>1<br>6<br>2<br>5<br>5<br>1<br>6<br>2<br>5<br>5<br>5<br>5<br>5<br>5<br>5<br>5<br>5<br>5<br>5<br>5<br>5 | 0K     |  |
|                                                                                                    | age                        |                                                                                                    |                                                                                                    |                                                                                                    |        |  |

**Access Password**: This sets the admin password for the select device(s).

Auto Refresh: This setting allows you to enable auto refreshing of the network device list. By default this option is disabled. If you choose to enable it, you must enter the refresh interval in seconds. All other settings on this screen should be left at the default setting.

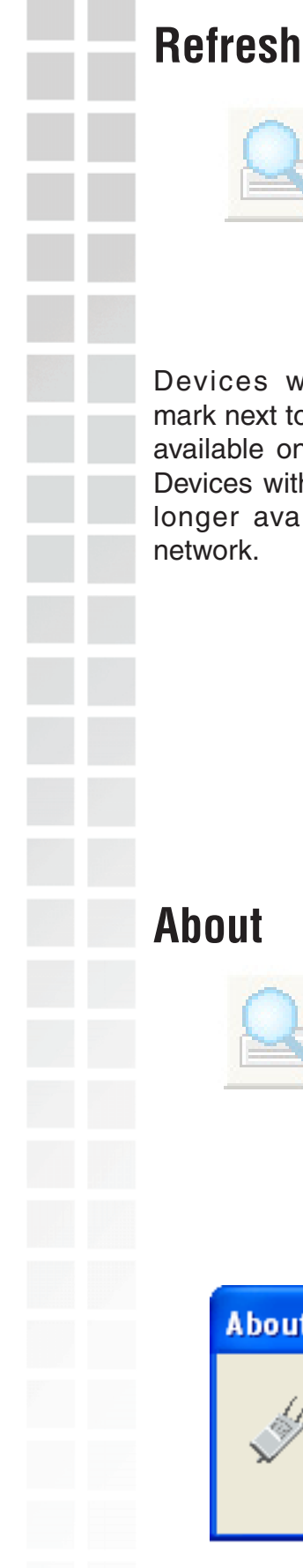

Click on this button to refresh the list of devices available on the network.

Devices with a check mark next to them are still available on the network. Devices with an X are no longer available on the network.

| 🖻 D-Link AirP                         | remier            | AP Manager         |             |                                |                      |             |             |        |        |
|---------------------------------------|-------------------|--------------------|-------------|--------------------------------|----------------------|-------------|-------------|--------|--------|
| D-Link                                | 2                 | ta 🔁               | *           | 90                             |                      |             |             |        |        |
| 11                                    | Device I<br>Exist | ust:<br>Model Name | MAC Address | IP Address                     | Netmask              | F/W Version | Device Name | Action | Status |
| D-Link<br>AirPremier<br>AP<br>Manager |                   | D.vt2700AP         | Discov      | 192,168,0,50<br>er the devices | 255.255.25<br>5<br>8 | v3.00       | D-link Corp |        |        |
| (er                                   | <                 |                    |             |                                |                      |             |             |        |        |
| device(s) discov                      | /ered.            |                    |             |                                |                      |             |             |        |        |
|                                       |                   |                    |             |                                |                      |             |             |        |        |
|                                       | _                 |                    |             |                                |                      |             |             |        |        |

## **About**

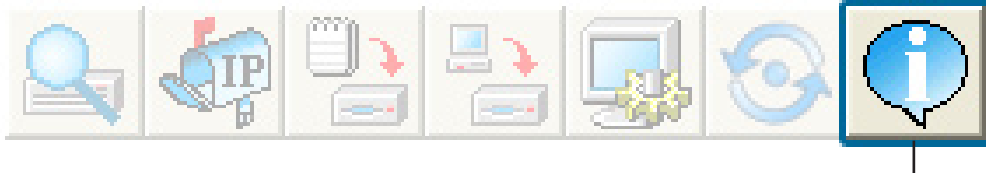

Click on this button to view the version of AP Manager.

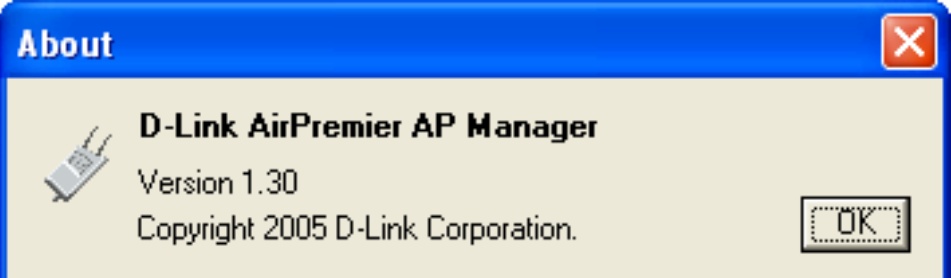

# **Using the Console Port**

You can connect to the DWL-2700AP console port to configure device settings via the command line.

1. Connect one end of the provided serial console cable to the console port on the DWL-2700AP, and the other to an available serial port on the PC you wll use to connect to the device.

2. Run HyperTerminal on the PC:

- Go to the Start Menu
- Select All Programs
- Select Accessories
- Select Communications
- Select HyperTerminal

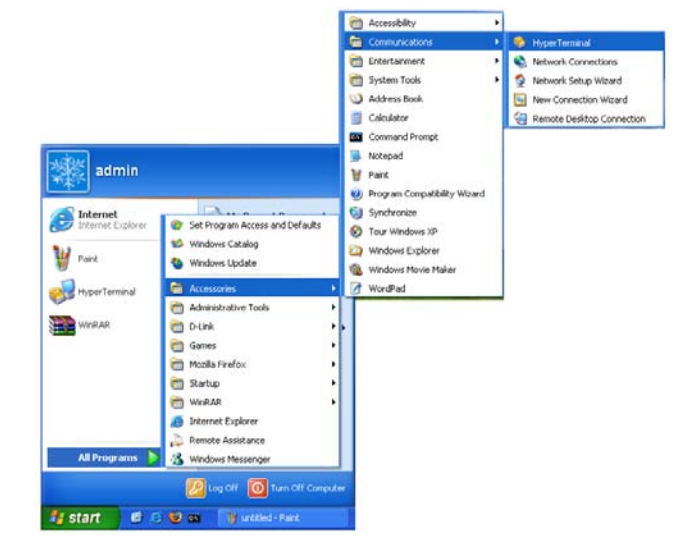

#### 3. Enter a New Connection name:

| Connection Description                              |
|-----------------------------------------------------|
| New Connection                                      |
| Enter a name and choose an icon for the connection: |
| Name:                                               |
| Access Point                                        |
| lcon:                                               |
|                                                     |
| OK Cancel                                           |

4. Select the appropriate COM port:

| Connect To        | ? 🛛                                     |
|-------------------|-----------------------------------------|
| Access F          | Point                                   |
| Enter details for | the phone number that you want to dial: |
| Country/region:   | United States (1)                       |
| Area code:        | 714                                     |
| Phone number:     |                                         |
| Connect using:    | СОМ1 💌                                  |
|                   | OK Cancel                               |

5. Configure the Port Settings:

| OM1 Properties   |          | ?              |
|------------------|----------|----------------|
| Port Settings    |          |                |
| Bits per second: | 9600     | ~              |
| Data bits:       | 8        | ~              |
| Parity:          | None     | ~              |
| Stop bits:       | 1        | ~              |
| Flow control:    | None     | ~              |
| -                | Res      | store Defaults |
|                  | K Cancel | Apply          |

Note: Your terminal emulation must be set to 9600 bits per second.

#### 6. Enter Login Name and Password:

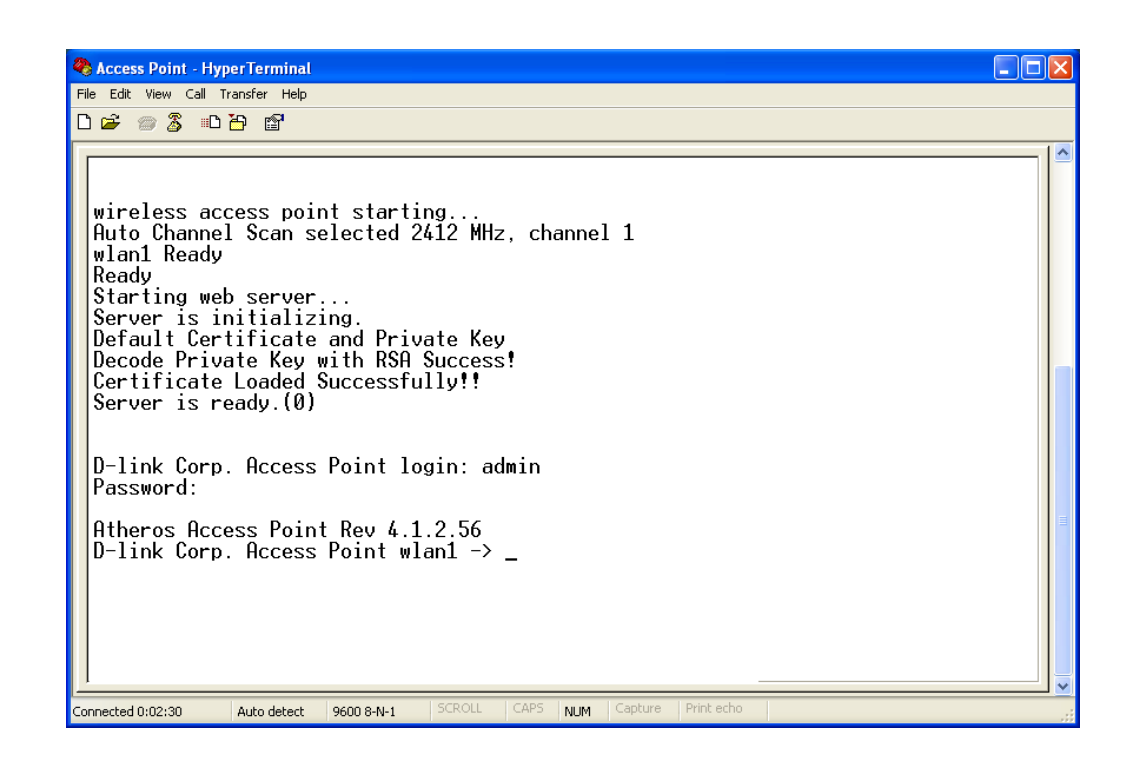

Once logged in, you will be able to run configuration commands from the command line prompt.

D-Link Systems, Inc.

# **Networking Basics**

## Using the Network Setup Wizard in Windows® XP

In this section you will learn how to establish a network at home or work, using **Microsoft Windows® XP.** 

**Note:** Please refer to websites such as <u>http://www.homenethelp.com</u> and <u>http://www.microsoft.com/windows2000</u> for information about networking computers using Windows<sup>®</sup> 2000.

Go to Start>Control Panel>Network Connections Select Set up a home or small office network

| Network Setup Wizard |                                                                                                    |
|----------------------|----------------------------------------------------------------------------------------------------|
|                      | <ul> <li>Welcome to the Network Setup<br/>Wizard</li> <li>This wizard will help you set up this computer to run on your<br/>network. With a network you can:</li> <li>Share an Internet connection</li> <li>Set up Internet Connection Firewall</li> <li>Share files and folders</li> <li>Share a printer</li> </ul> |
|                      | To continue, click Next.                                                                                                    |
|                      | < <u>₿</u> ack <u>N</u> ext > Cancel                                                                                                    |

When this screen appears, click Next.

Please follow all the instructions in this window:

| Before you continue                                                                                                    |                                                              |
|----------------------------------------------------------------------------------------------------|--------------------------------------------------------------|
| Before you continue, review the                                                                                                 | hecklist for creating a network.                             |
| Then, complete the following step                                                                                               | s:                                                           |
| <ul> <li>Install the network cards, mode</li> <li>Turn on all computers, printers,</li> <li>Connect to the Internet.</li> </ul> | ms, and cables.<br>and external modems.                      |
| When you click Next, the wizard v                                                                                               | will search for a shared Internet connection on your network |
|                                                                                                    |                                                              |
|                                                                                                    |                                                              |
|                                                                                                    |                                                              |
|                                                                                                    |                                                              |
|                                                                                                    |                                                              |

### Click Next.

In the following window, select the best description of your computer. If your computer connects to the internet through a gateway/router, select the second option as shown.

| 50 | elect a connection method.                                                                                                    |
|----|----------------------------------------------------------------------------------------------------|
| Se | elect the statement that best describes this computer:                                                                                                    |
| 0  | This <u>computer connects</u> directly to the Internet. The other computers on my network co<br>to the Internet through this computer.<br><u>View an example</u> . |
| 0  | ) This computer connects to the Internet through another computer on my network or thro<br>a residential gateway.<br><u>View an example</u> .                      |
| C  | Dither                                                                                                    |

Click Next.

Enter a **Computer description** and a **Computer name** (optional).

| unte this computer t    | a description and name.                             |
|-------------------------|-----------------------------------------------------|
| Computer description:   | Mary's Computer                                     |
|                         | Examples: Family Room Computer or Monica's Computer |
| Computer name:          | Office                                              |
|                         | Examples: FAMILY or MONICA                          |
| The current computer na | ame is Office                                       |
|                         |                                                     |
| Learn more about comp   | uter names and descriptions.                        |

#### Click Next.

Enter a **Workgroup** name. All computers on your network should have the same **Workgroup name**.

| Name your network                         | k.                                                                                |
|-------------------------------------------|-----------------------------------------------------------------------------------|
|                                           |                                                                                   |
| Name your network by should have the same | specifying a workgroup name below. All computers on your netwo<br>workgroup name. |
| Workgroup name:                           | Accounting                                                                        |
|                                           | Examples: HOME or OFFICE                                                          |
|                                           |                                                                                   |
|                                           |                                                                                   |
|                                           |                                                                                   |
|                                           |                                                                                   |
|                                           |                                                                                   |
|                                           |                                                                                   |
|                                           |                                                                                   |
|                                           |                                                                                   |

Please wait while the **Network Setup Wizard** applies the changes.

| Ready to apply netw                                                                                                | ork settings                                                                    |                                |
|----------------------------------------------------------------------------------------------------|---------------------------------------------------------------------------------|--------------------------------|
| The wizard will apply the<br>and cannot be interrupte<br>Settings:                                                 | ollowing settings. This process may<br>I.                                       | take a few minutes to complete |
| Network settings:<br>Computer description:<br>Computer name:<br>Workgroup name:<br>The Shared Documents<br>shared. | Mary's Computer<br>Office<br>Accounting<br>folder and any printers connected to | this computer have been        |
| To apply these settings, (                                                                                         | lick Next.                                                                      |                                |

When the changes are complete, click Next.

Please wait while the **Network Setup Wizard** configures the computer. This may take a few minutes.

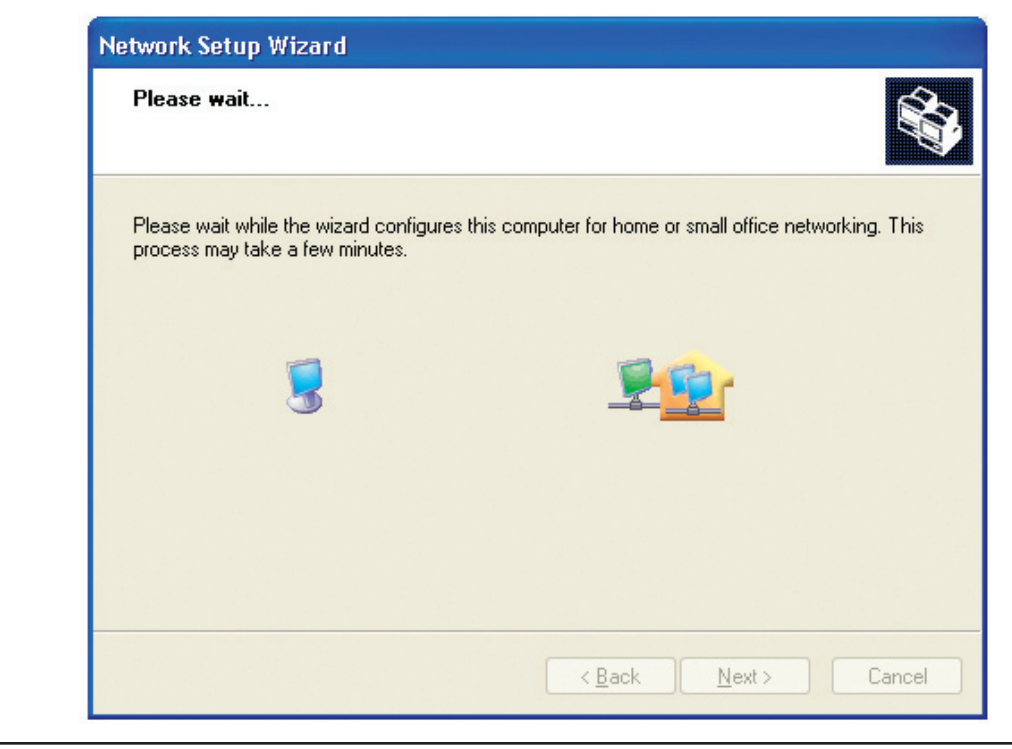

In the window below, select the option that fits your needs. In this example, **Create a Network Setup Disk** has been selected. You will run this disk on each of the computers on your network. Click **Next**.

| You're almost done                                                                          |                                                                                                    |
|---------------------------------------------------------------------------------------------|----------------------------------------------------------------------------------------------------|
| You need to run the Network<br>network. To run the wizard on<br>the Windows XP CD or a Netw | Setup Wizard once on each of the computers on your<br>computers that are not running Windows XP, you can us<br>work Setup Disk. |
| What do you want to do?                                                                     |                                                                                                    |
| Oreate a Network Setup Disk                                                                 |                                                                                                    |
| OUse the Network Setup Disk I alre                                                          | ady have                                                                                                    |
| OUse my Windows XP CD                                                                       |                                                                                                    |
| OJust finish the wizard; I don't need                                                       | to run the wizard on other computers                                                                                            |
|                                                                                             |                                                                                                    |
|                                                                                             |                                                                                                    |
|                                                                                             |                                                                                                    |

Insert a disk into the Floppy Disk Drive, in this case drive A.

| Insert the disk you wan                                                                             | to use.                                                    |
|----------------------------------------------------------------------------------------------------|------------------------------------------------------------|
| Insert a disk the into the follo<br>3½ Floppy (A:)<br>If you want to format the disk<br>Eormat Disk | ing disk drive, and then click Next.<br>click Format Disk. |
|                                                                                                    |                                                            |

D-Link Systems, Inc.

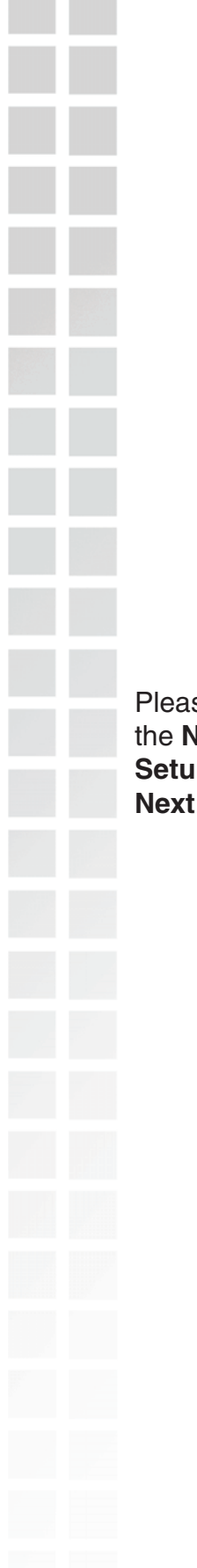

| Copying                                   |        | × |
|-------------------------------------------|--------|---|
| Please wait while the wizard copies files | D      |   |
|                                           | Cancel | ן |

Please read the information under **Here's how** in the screen below. After you complete the **Network Setup Wizard** you will use the **Network Setup Disk** to run the **Network Setup Wizard** once on each of the computers on your network. To continue click **Next**.

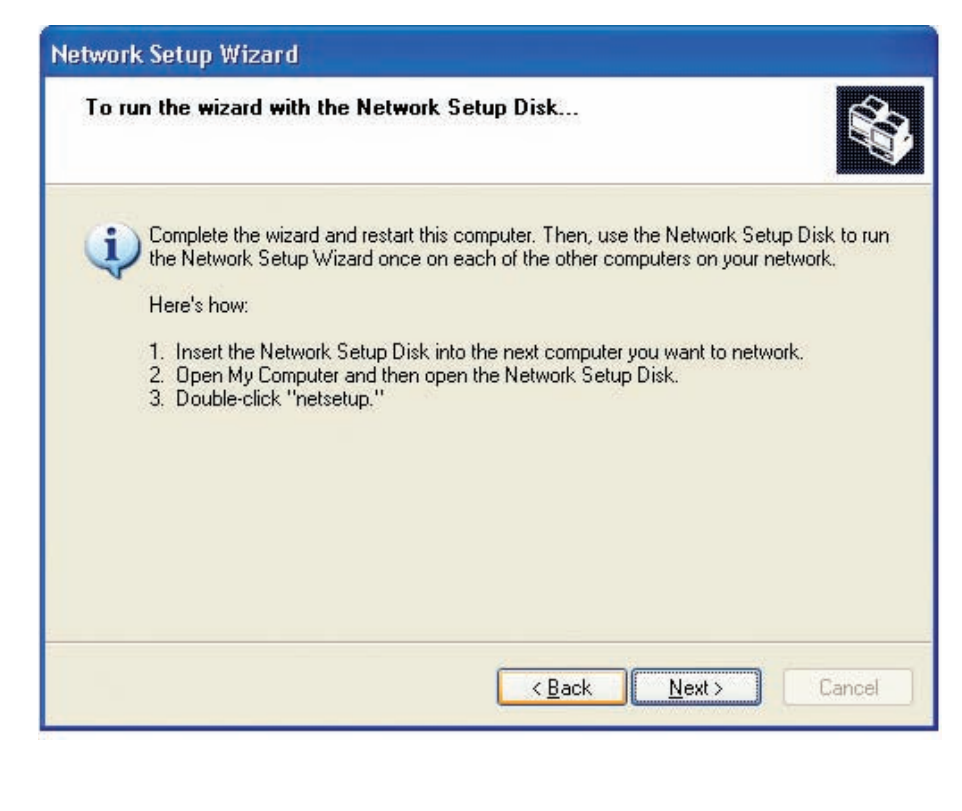

Please read the information on this screen, then click **Finish** to complete the **Network Setup Wizard**.

| Network Setup Wizard |                                                                                                    |
|----------------------|----------------------------------------------------------------------------------------------------|
| Network Setup Wizard | Completing the Network Setup<br>Wizard         You have successfully set up this computer for home or small<br>office networking.         For help with home or small office networking, see the<br>following topics in Help and Support Center:         • Using the Shared Documents folder<br>• Sharing files and folders         To see other computers on your network, click Start, and then<br>click My Network Places. |
|                      | To close this wizard, click Finish.                                                                                                    |
|                      | Kack Finish Cancel                                                                                                    |

The new settings will take effect when you restart the computer. Click **Yes** to restart the computer.

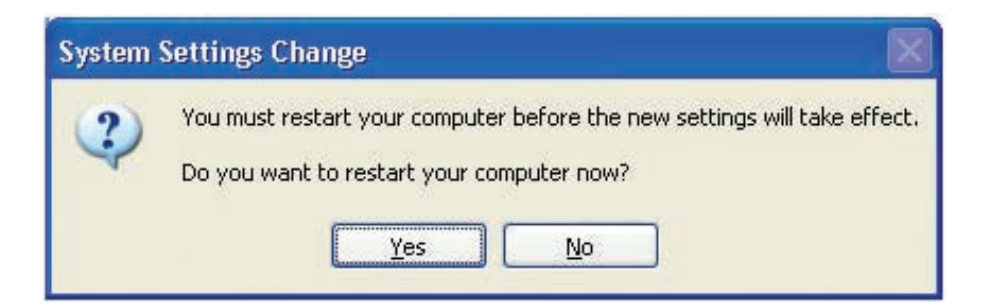

You have completed configuring this computer. Next, you will need to run the **Network Setup Disk** on all the other computers on your network. After running the **Network Setup Disk** on all your computers, your new wireless network will be ready to use.

## **Naming Your Computer**

To name your computer in Windows® XP, please follow these directions.

- Click **Start** (in the lower left corner of the screen).
  - **Right-click** on **My Computer**.
  - Select **Properties** and click.

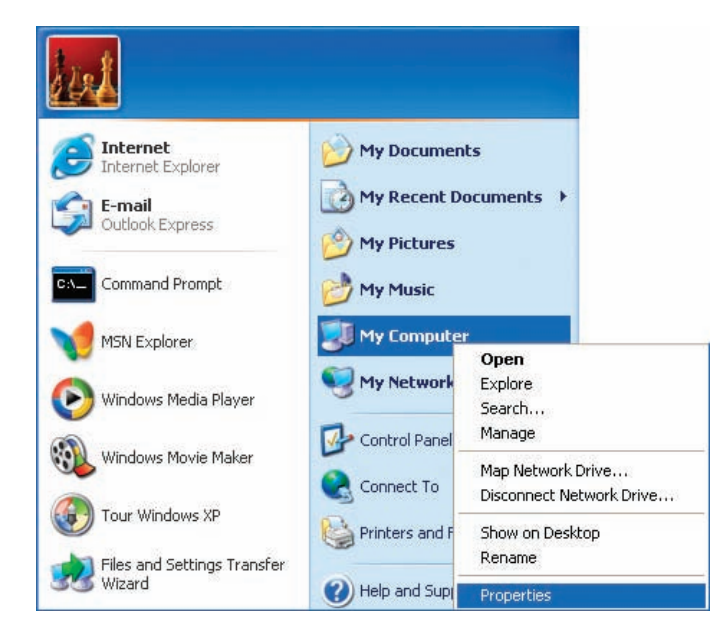

- Select the **Computer Name Tab** in the System Properties window.
- You may enter a **Computer Description** if you wish; this field is optional.
- To rename the computer and join a domain, Click **Change**.

| System Re                    | estore         | Automa                        | itic Updates         | Remote     |
|------------------------------|----------------|-------------------------------|----------------------|------------|
| General                      | Comp           | uter Name                     | Hardware             | Advance    |
| Computer <u>d</u> esi        | cription:      | For example: "I<br>Computer". | Kitchen Computer'' d | or "Mary's |
| 2.144.000 Shinkson X-200 A.2 |                |                               |                      |            |
| Full computer                | name: Of       | fice                          |                      |            |
| Full computer<br>Workgroup:  | name: Of<br>Ac | fice<br>counting              |                      |            |

| In this window,                                                                                                    | enter the <b>Computer name</b> .                                                                                                    |
|----------------------------------------------------------------------------------------------------|----------------------------------------------------------------------------------------------------|
| Select Workgro                                                                                                    | up and enter the name of the Workgroup.                                                                                                    |
| All computers o                                                                                                    | n your network must have the same <b>Workgroup</b> name.                                                                                                    |
| Click OK.                                                                                                    |                                                                                                    |
|                                                                                                    |                                                                                                    |
|                                                                                                    | Computer Name Changes                                                                                                    |
|                                                                                                    | You can change the name and the membership of this<br>computer. Changes may affect access to network resources.                                                                            |
|                                                                                                    | Computer name:                                                                                                    |
|                                                                                                    | Office                                                                                                    |
|                                                                                                    | Full computer name:<br>Office                                                                                                    |
|                                                                                                    | More                                                                                                    |
|                                                                                                    | Member of                                                                                                    |
|                                                                                                    | Domain:                                                                                                    |
|                                                                                                    | ⊙ Workgroup:                                                                                                    |
|                                                                                                    | Accounting                                                                                                    |
|                                                                                                    |                                                                                                    |
|                                                                                                    | OK Cancel                                                                                                    |
|                                                                                                    |                                                                                                    |
| Checking t                                                                                                    | he IP Address in Windows® XP                                                                                                    |
| Oncoking t                                                                                                    |                                                                                                    |
| The wireless adap<br>Address range (see<br>To check on the IP                                                                                                    | ter-equipped computers in your network must be in the same IP<br>Getting Started in this manual for a definition of IP Address Range.)<br>Address of the adapter, please do the following: |
| Right-click on the second second s | ne <i>Local Area Connection icon</i> in the task bar.                                                                                                    |
| Click on Status                                                                                                    |                                                                                                    |
|                                                                                                    |                                                                                                    |
| Di                                                                                                    | sable                                                                                                    |
| 50                                                                                                    | atus                                                                                                    |
| K                                                                                                    |                                                                                                    |
| Vie                                                                                                    | ew Available Wireless Networks                                                                                                    |
| O                                                                                                    | en Network Connections                                                                                                    |
|                                                                                                    | 3:05 PM                                                                                                    |

| Support tab.                |                  |
|-----------------------------|------------------|
|                             |                  |
| Y Wireless Network Com      | nection 7 Status |
| General Support             |                  |
| Internet Protocol (TCP/IP)- |                  |
| <br>Address Type:           | Assigned by DHCP |
| IP Address:                 | 192.168.0.114    |
| Subnet Mask:                | 255.255.255.0    |
| Default Gateway:            | 192.168.0.1      |
|                             | Details          |
|                             | Close            |
|                             | Close            |
|                             | <u>C</u> lose    |
|                             | <u>C</u> lose    |
|                             | <u>C</u> lose    |
|                             | <u>C</u> lose    |
|                             | Close            |
|                             | <u>C</u> lose    |
|                             | <u>C</u> lose    |
|                             | Close            |
|                             | <u>C</u> lose    |

## Assigning a Static IP Address in Windows® XP/2000

**Note:** DHCP enabled routers will automatically assign IP addresses to the computers on the network, using DHCP (Dynamic Host Configuration Protocol) technology. If you are using a DHCP capable router you will not need to assign static IP addresses.

If you are not using a DHCP capable router, or you need to assign a static IP address, please follow these instructions:

- Go to Start.
- Double-click on Control Panel.

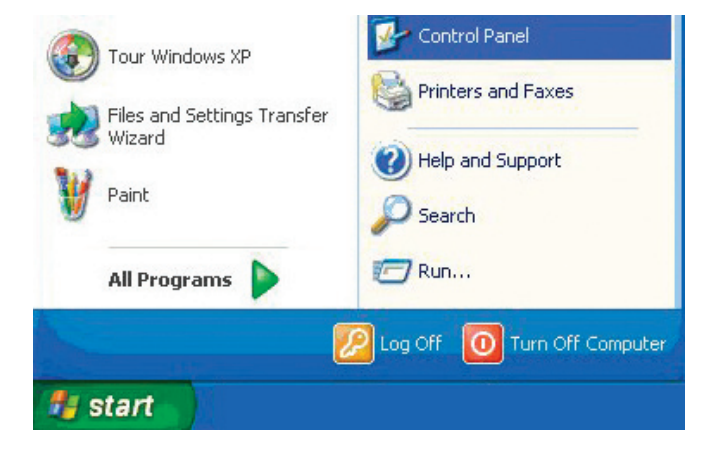

Double-click on Network Connections.

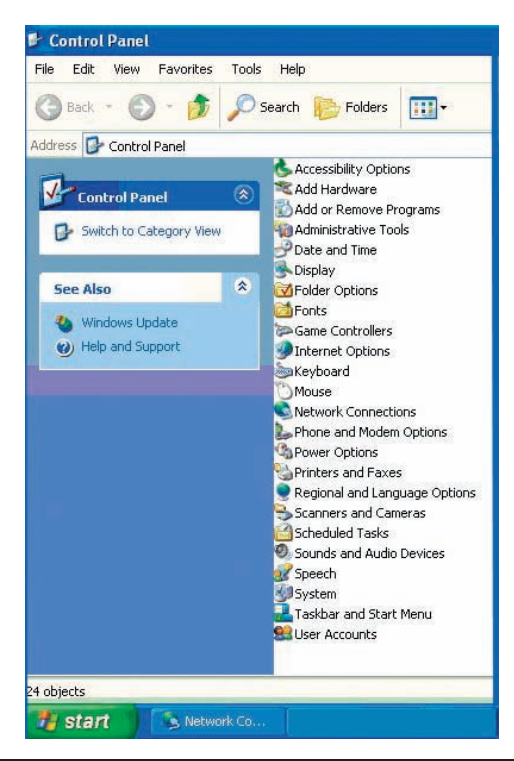

D-Link Systems, Inc.

- Right-click on Local Area Connections.
- Double-click on **Properties**.

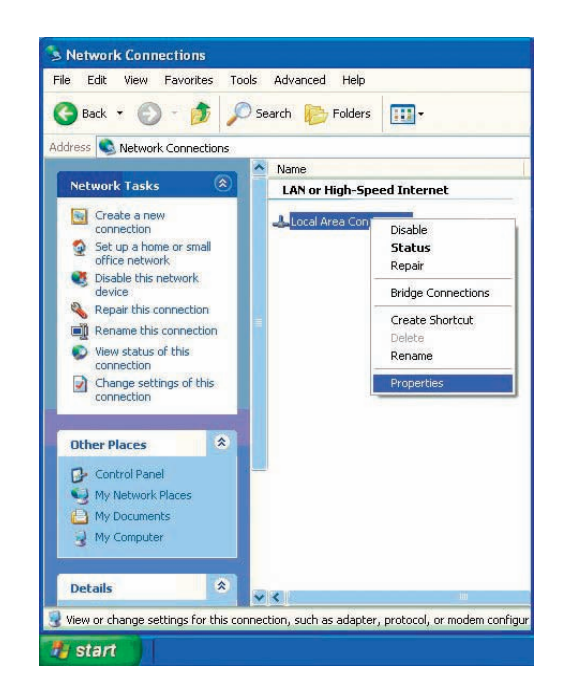

- Click on Internet Protocol (TCP/IP).
- Click Properties.
  - Input your **IP address and subnet mask**. (The IP addresses on your network must be within the same range. For example, if one computer has an IP address of 192.168.0.2, the other computers should have IP addresses that are sequential, like 192.168.0.3 and 192.168.0.4. The subnet mask must be the same for all the computers on the network.)

|                 | Advanced                        |                      |                          |                    |         |                 |     |
|-----------------|---------------------------------|----------------------|--------------------------|--------------------|---------|-----------------|-----|
| Conne           | st using:                       |                      |                          |                    |         |                 |     |
| 112             | D-Link DWL-                     | A650                 |                          |                    |         |                 |     |
|                 |                                 |                      |                          |                    |         | <u>C</u> onfigu | re  |
| This c <u>e</u> | nnection uses                   | the foll             | lowing iter              | ms:                |         |                 |     |
|                 | Client for Mic                  | crosoft l<br>ter Sha | Networks<br>ring for M   | icrosoft           | Nehar   | nko             |     |
|                 | DoS Packet                      | Sched                | uler                     | CIUSUICI           | NetWi   | лкз             |     |
|                 | Internet Prot                   | ocol (T              | CP/IP)                   |                    |         |                 |     |
|                 |                                 |                      |                          |                    |         |                 |     |
|                 | nstall                          |                      | Uninstall                |                    |         | Propertie       | es  |
| Desc            | ription                         |                      |                          |                    |         |                 |     |
| Trar            | smission Conti                  | rol Proto            | col/Inter                | net Prote          | ocol. 1 | he defa         | ult |
| wide            | area network<br>ss diverse inte | rconne               | ol that pro<br>cted netw | vides co<br>vorks. | ommur   | nication        |     |
|                 |                                 |                      |                          |                    |         |                 |     |
|                 | w icon in notif                 | ication              | area whe                 | n conne            | cted    |                 |     |
| Sho             |                                 |                      |                          |                    |         |                 |     |

#### ■ Input your **DNS server addresses**.

*Note:* If you are entering a DNS server, you must enter the IP address of the default gateway.

The DNS server information will be supplied by your ISP (Internet Service Provider.)

| 'ou can get IP settings assigned<br>nis capability. Otherwise, you ne<br>ne appropriate IP settings. | l automatically if your network supports<br>ed to ask your network administrator for |
|----------------------------------------------------------------------------------------------------|--------------------------------------------------------------------------------------|
| Obtain an IP address autor                                                                           | natically                                                                            |
| Use the following IP addres                                                                          | S.                                                                                   |
| IP address:                                                                                          | 192.168.0.52                                                                         |
| Subnet mask:                                                                                         | 255 . 255 . 255 . 0                                                                  |
| Default gateway:                                                                                     | 192.168.0.1                                                                          |
| O Obtain DNS server address                                                                          | automatically                                                                        |
| Ose the following DNS serv                                                                           | er addresses:                                                                        |
| Preferred DNS server:                                                                                | 192.168.0.1                                                                          |
| Alternate DNS server:                                                                                | · · · ·                                                                              |
|                                                                                                    |                                                                                      |

## Assigning a Static IP Address in Macintosh® OSX

- Go to the **Apple Menu** and select **System Preferences**.
- Click on Network.

| la la sel  |               |                    | (mmm)         |              |              |                    |
|------------|---------------|--------------------|---------------|--------------|--------------|--------------------|
| 5 📽        |               |                    | ?             |              |              |                    |
| Show All   | Displays Soun | d Network S        | startup Disk  |              |              |                    |
| Personal   |               |                    |               |              |              |                    |
|            |               | Eile<br>New        | 3             |              | P            | $\bigcirc$         |
| Desktop    | Dock          | General            | International | Login        | Screen Saver | Universa<br>Access |
| Hardware   |               |                    |               |              |              |                    |
|            |               |                    | 0.8           | ١            |              |                    |
| ColorSync  | Displays      | Energy Saver       | Keyboard      | Mouse        | Sound        |                    |
| Internet & | Network       |                    |               |              |              |                    |
|            |               | Ø                  | 1             |              |              |                    |
| Internet   | Network       | QuickTime          | Sharing       |              |              |                    |
| System     |               |                    |               |              |              |                    |
| 9          |               | ()                 | Ģ             | 2            | 1            |                    |
| Classic    | Date & Time   | Software<br>Update | Speech        | Startup Disk | Users        |                    |

- Select **Built-in Ethernet** in the **Show** pull-down menu.
- Select **Manually** in the **Configure** pull-down menu.

|                      | Location: Automatic                              | *                                 |
|----------------------|--------------------------------------------------|-----------------------------------|
| Show: Built-in Ether | net 🔹                                            |                                   |
| -                    | ✓ Manually                                       | oxies                             |
| Configure            | Manually using DHCP<br>Using DHCP<br>Using BootP | Router                            |
| IP Address:          | (Provided by DHCP Server)                        | Contain Name Servers (Optiona     |
| Subnet Mask:         | 255.255.255.0                                    |                                   |
| Router:              | 192.168.0.1                                      | Search Domains (Optiona           |
| DHCP Client ID:      | (Optional)                                       |                                   |
| Ethernet Address:    |                                                  | Example: apple.com, earthlink.net |

- Input the Static IP Address, the Subnet Mask and the Router IP Address in the appropriate fields.
- Click Apply Now.

| Channel Durith in Ethore | Location: Autom   |                                   |
|--------------------------|-------------------|-----------------------------------|
| Show: Built-in Etherr    | TCP/IP PPPoE      | AppleTalk Proxies                 |
| Configure:               | Manually          | •                                 |
|                          |                   | Domain Name Servers (Option       |
| IP Address:              | 192.168.0.2       |                                   |
| Subnet Mask:             | 255.255.255.0     |                                   |
| Router:                  | 192.168.0.1       | Search Domains (Optiona           |
|                          |                   |                                   |
| Ethernet Address:        | 00:09:93:75:de:5a | Example: apple.com, earthlink.net |

Go to the **Apple Menu** and select **System Preferences**.

Click on **Network**.

| (a) (      | -              |              |               |              |              |                     |
|------------|----------------|--------------|---------------|--------------|--------------|---------------------|
| a 🧉        |                |              | 2             |              |              |                     |
| Show All   | Displays Sound | d Network S  | tartup Disk   |              |              |                     |
| Personal   |                |              |               |              |              |                     |
|            |                | File<br>New  | 3             |              | P            |                     |
| Desktop    | Dock           | General      | International | Login        | Screen Saver | Universal<br>Access |
| Hardware   |                |              |               |              |              |                     |
|            |                | <b>@</b>     | <b>6</b> 08   | ١            | ۵            |                     |
| ColorSync  | Displays       | Energy Saver | Keyboard      | Mouse        | Sound        |                     |
| Internet & | Network        |              |               |              |              |                     |
| 0          | 69             | Q            | 1             |              |              |                     |
| Internet   | Network        | QuickTime    | Sharing       |              |              |                     |
| System     |                |              |               |              |              |                     |
| 9          |                | ()           | 0             | 2            | 1            |                     |
| Classic    | Date & Time    | Software     | Speech        | Startup Disk | Users        |                     |

- Select **Built-in Ethernet** in the **Show** pull-down menu.
- Select **Using DHCP** in the **Configure** pull-down menu.

|                             | Location: Automatic             | <b>•</b>                          |
|-----------------------------|---------------------------------|-----------------------------------|
| Show: Built-in Ethern       | net 🗧 🗧                         |                                   |
|                             | Manually<br>Manually using DHCI | Provies                           |
| Configure                   | ✓ Using DHCP<br>Using BootP     | Jonnann Name Servers (Option      |
| IP Address:<br>Subnet Mask: | (Provided by DHCP Server)       |                                   |
| Router:                     | 192.168.0.1                     | Search Domains (Option            |
| DHCP Client ID:             | (Optional)                      |                                   |
| Ethernet Address:           |                                 | Example: apple.com, earthlink.net |